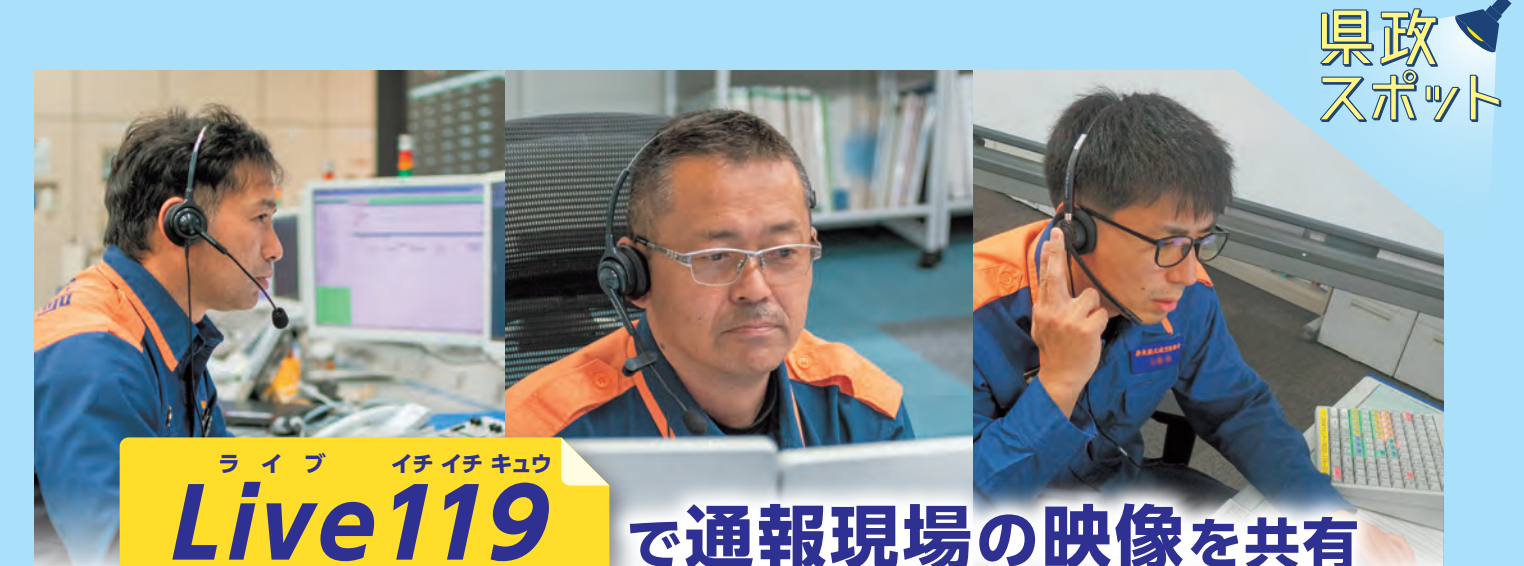

## 今春から県内の各消防本部で映像通報システム[Live119]を導入しました。 迅速な消防・救急活動に繋げるため、ご協力をよろしくお願いします。

## 映像通報システム[Live119]とは?

このシステムは、119番通報時に通報者のスマートフォンのカメラ機能などを利用し、通報者と通信指令員との間で映像の送受 信ができます。言葉だけでは伝えにくい傷病者の怪我や病態、火災や事故などの災害現場の状況を、リアルタイムでより的確に 通信指令員へ伝えることができます。また、通信指令員から通報者に対して、応急手当を実施するための映像を送信することが でき、迅速で正確な応急手当の依頼も可能となります。

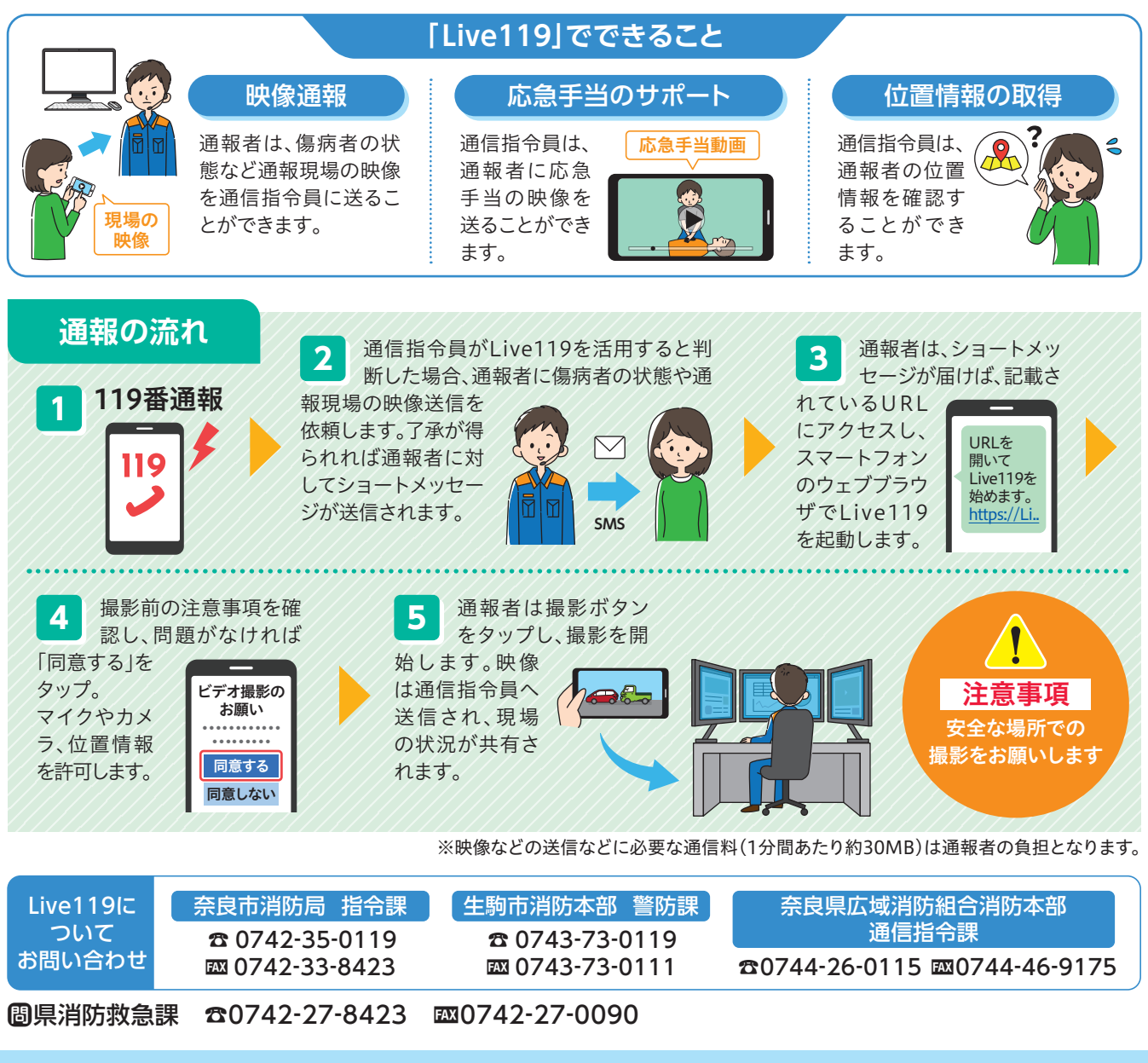